|                                                                                          |                                  | PLCO                                                            | – Co<br>Reference                       | ISE Closure<br>ce Guide                                                                 |                            |                                                                      |
|------------------------------------------------------------------------------------------|----------------------------------|-----------------------------------------------------------------|-----------------------------------------|-----------------------------------------------------------------------------------------|----------------------------|----------------------------------------------------------------------|
| GFP Homepage                                                                             |                                  | Plant Clearance                                                 |                                         | Plant Clearance Officer                                                                 |                            | Case Workload Folder                                                 |
| This user guide provides instru<br>on the Case have beer                                 | uctions for cl<br>a dispositione | osing a Plant Clearanc<br>ed, and all Disposition (<br>PLCO/Sup | e Case doc<br>Codes have<br>port PLCO's | ument. A Plant Clearance Cas<br>been marked complete. Closin<br>S Case Workload folder. | e may be cl<br>ng a Case w | losed when all Line Item quantities<br>vill remove the Case from the |
| Table of ContentsGFP Role AccessNavigationClosing a Case DocumentReopening a Closed Case |                                  |                                                                 |                                         |                                                                                         |                            | 1<br>                                                                |
| The following GFP user roles he                                                          | ave the abili                    | ty to close a Plant Clec                                        | GFP Role                                | e in the GFP module.                                                                    |                            |                                                                      |
| <b>GFP User Role</b><br>Plant Clearance Officer                                          | Role Acce• Cl• Re                | ess<br>ose a Plant Clearance<br>eopen a Plant Clearanc          | Case Docu<br>ce Case Doc                | ment<br>cument                                                                          |                            |                                                                      |
|                                                                                          |                                  |                                                                 | <u>Navi</u>                             | <u>gation</u>                                                                           |                            |                                                                      |

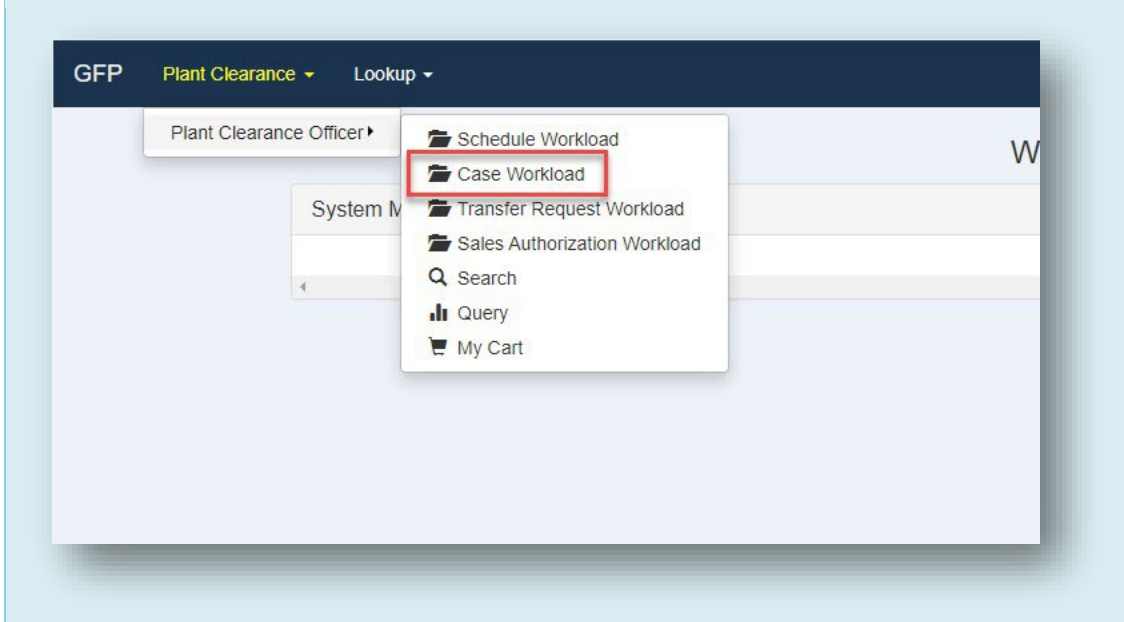

Within the GFP module, navigate to the Plant Clearance > Plant Clearance Officer dropdown menu and select the Case Workload folder.

| Plant Clearance     | e Officer - Case W                | orkload - Search R    | Results                                    |                 |                       |                                 |               |                   |                        |                       |                                              |                                       |                |
|---------------------|-----------------------------------|-----------------------|--------------------------------------------|-----------------|-----------------------|---------------------------------|---------------|-------------------|------------------------|-----------------------|----------------------------------------------|---------------------------------------|----------------|
| how 10 🗸            | entries                           |                       |                                            |                 |                       |                                 |               |                   |                        |                       |                                              | Previo                                | ous 1 Next     |
| Plant Clearance Of  | fficer - Case Workload            | d - Search Results    |                                            |                 |                       |                                 |               |                   |                        |                       |                                              |                                       |                |
| Case<br>Number ↓↑   | Schedule<br>Reference<br>Number 🏨 | Contract<br>Number ↓† | Prime Contractor<br>Name                   | Prime<br>CAGE ↓ | Line Item<br>Count ↓₹ | Total<br>Acquisition<br>Cost ↓↑ | Termination 1 | Case<br>Status ↓↑ | Date<br>Established ↓↑ | Processing<br>Days ↓↑ | LI Count<br>Remaining to be<br>Dispositioned | Date of Last<br>Disposition<br>Action | t Action(s) ↓t |
| Filter              | Filter                            | Filter                | Filter                                     | Filter          | Filter                | Filter                          | Filter        | Filter            | Filter                 | Filter                | Filter                                       | Filter                                | ]              |
| S0512A-<br>002824   | 06481-000567                      | S0512A22P0104         | NORTHROP<br>GRUMMAN SYSTEMS<br>CORPORATION | 06481           | 282                   | 28,200,000.00                   | N             | Established       | 2024-01-18             | 4                     | 282                                          | 2024-01-19                            | 👁 View         |
| S0512A-<br>002624   | 13499-<br>C0220240110             | FA810216D0005         | ROCKWELL COLLINS,<br>INC.                  | 13499           | 220                   | 11,066,151.54                   | Ν             | Established       | 2024-01-18             | 4                     | 220                                          | 2024-01-19                            | 👁 View         |
| S0512A-<br>002524   | 81755-<br>24GGFP0001              | F3365702H2016         | LOCKHEED MARTIN<br>CORPORATION             | 81755           | 13                    | 997,777.00                      | Ν             | Established       | 2024-01-18             | 4                     | 11                                           | 2024-01-19                            | 👁 View         |
| Showing 1 to 3 of 3 | 3 entries                         |                       |                                            |                 |                       |                                 |               |                   |                        |                       |                                              | Previo                                | ous 1 Next     |
|                     |                                   |                       |                                            |                 |                       |                                 |               |                   |                        |                       |                                              |                                       |                |

The Case Workload page is displayed with Cases in Established status. Cases in Pending status cannot be closed. Select the View link to open a Case for closure.

## Closing a Case Document

| Contract Information  |                  |                 |                       |            |
|-----------------------|------------------|-----------------|-----------------------|------------|
| Contract Number Type  | Contract Type    | Contract Number | Contract Order Number | Prime CAGE |
| Cooperative Agreement | FIRM FIXED PRICE | WBT22222        |                       | 1QU78      |
| Case Information      |                  |                 |                       |            |
| Case Number           | Case DoD         | DAAC            | Case Type             |            |
| S0512A-003521         | S0512A           |                 |                       |            |
| Service / Agency      | Administr        | ative Agency    |                       |            |
| DEPT OF THE AIR FORCE | FA3030           |                 |                       |            |
| Remarks               |                  |                 |                       |            |
|                       |                  |                 |                       |            |
|                       |                  |                 |                       |            |

| Close Case - Proceeds Collected and Re | emarks     |
|----------------------------------------|------------|
| Return to Suppliers                    |            |
| Scrap per Contractor Procedures        |            |
| Recycle                                |            |
| Destroy / Scrapped / Recycled          |            |
| Sales                                  |            |
| Remarks                                |            |
|                                        |            |
|                                        |            |
|                                        |            |
|                                        | Close Case |
|                                        |            |

Enter all relevant Proceeds information of the Case closure. Proceeds will be captured within the Aggregation Summary section of the Case Summary PDF.

| As of 2021/10/31 22:31:<br>with<br>seconds.                                                                                                    | 46 UTC, an email was sent to<br>a One-Time Password (OT                                                                                        | o your email account<br>P). This password wil                                                     | I expire in 200                                |
|----------------------------------------------------------------------------------------------------|----------------------------------------------------------------------------------------------------|---------------------------------------------------------------------------------------------------|------------------------------------------------|
| The PIEE signature re<br>lick here for more inform<br>If you have not setup your<br>If you are having issue wit<br>our mobile device by visiting | quirement has changed to al<br>hation.<br>Digital PIN, click on Manage Digi<br>n receiving One-Time Password(<br>Setup Time-Based One Time Pas | low support for all the<br>tal PIN link to setup your<br>DTP) via E-mail, you can<br>ssword page. | e major browsers.<br>PIN.<br>also setup OTP on |
| Jser ID                                                                                                    |                                                                                                    |                                                                                                   | 2                                              |
| PIN (Digital PIN)                                                                                                    | 1                                                                                                    |                                                                                                   | Manage Digital<br>PIN                          |
| OTP (One-Time<br>Password)                                                                                                    | 4                                                                                                    |                                                                                                   | Send OTP via E-<br>Mail                        |
| Signature of Authoriz                                                                                                    | ed Plant Clearance Officer                                                                                                    |                                                                                                   |                                                |
|                                                                                                    | 5                                                                                                    |                                                                                                   |                                                |

The digital signature modal is displayed. Signature is required upon Plant Clearance Case closure for historical and audit purposes.

- 1. Enter the user's established digital PIN.
- 2. If no PIN has been created, select the Manage Digital PIN link to create the PIN and return to the signature modal.
- 3. Select the Send OTP via E-Mail link to receive a temporary password to authorize signature.
- 4. Enter the One-Time Password sent to the user's email account registered in PIEE.
- 5. Select the Sign And Submit button to complete digital signature of the Case document.

Closing the Case document will remove it from the PLCO/Support PLCO's Case Workload folder and automatically upload the Case summary to EDA. The IUID Registry Lifecycle Event will be updated when a Line Item with a registered UII leaves DoD inventory (not when transferred to other DoD) upon case closure. The Contractors Accountable Quantity will be updated for any item associated to a Closed Case with a disposition value, and the GFP Position Report will be updated to ensure that the report reflects the accurate Line Item information.

## **Reopening a Closed Case**

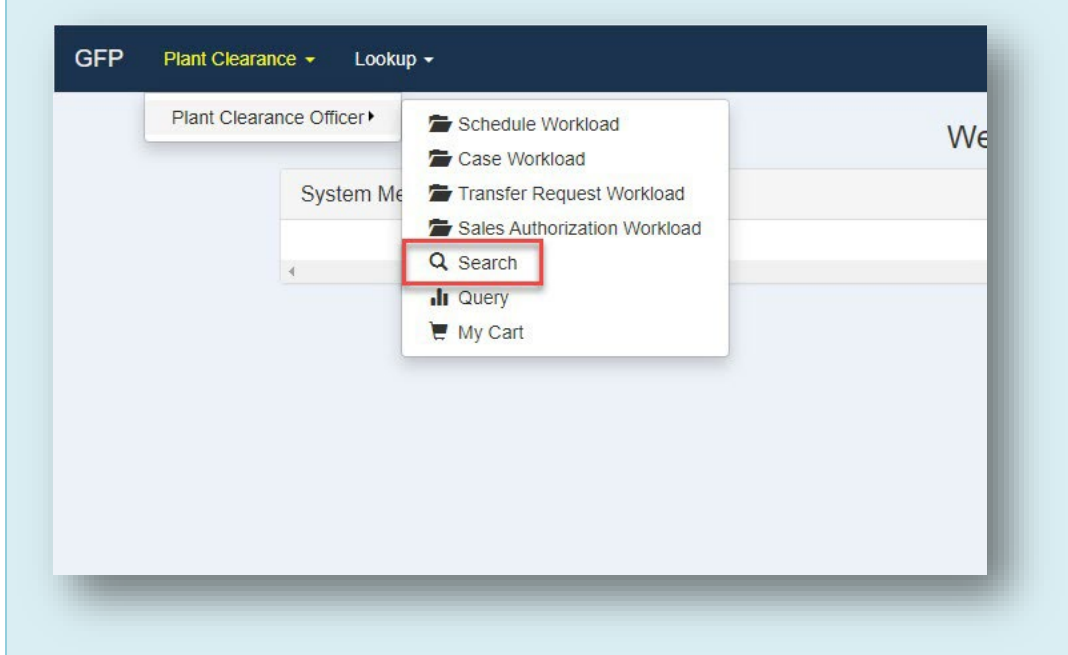

To reopen a closed Plant Clearance Case, select the Search option in the Plant Clearance > Plant Clearance Officer dropdown menu.

| Inventory Schedule<br>Case<br>Transfer Request<br>Sales Authorization |                                      |                             |                                       |                                                 |                      |  |
|-----------------------------------------------------------------------|--------------------------------------|-----------------------------|---------------------------------------|-------------------------------------------------|----------------------|--|
| Contract Number Contract Order                                        |                                      | Contract Order Number       |                                       | Prime CAGE                                      |                      |  |
| ase Number Schedule Reference Number                                  |                                      |                             | Alternative Schedule Reference Number |                                                 | />/>                 |  |
| LCO DoDAAC Property Location C                                        |                                      | Property Location CAGE Code | •                                     | 2<br>Case Status                                |                      |  |
| Plant Clearance Officer First Name                                    |                                      |                             | Plant Clearance Officer Last Name     | All Documents<br>Draft<br>Established<br>Closed | 5<br>3               |  |
| Date Submitted Start                                                  | e Submitted Start Date Submitted End |                             | Date Established Start                |                                                 | Date Established End |  |
| You are required to fill in at least one<br>Q. Search                 | input field.                         |                             |                                       |                                                 |                      |  |

- 1. Select the Case radio button to restrict the search to Case documents.
- 2. Select the 'Closed' option in the Case Status dropdown menu.
- 3. Select the Search button.

## Plant Clearance Officer - Search Results - Cases

| Case<br>Number 👔  | Schedule<br>Reference<br>Number | Contract<br>Number | Contract<br>Order<br>Number | Prime<br>CAGE<br>Code | Property<br>Location<br>CAGE<br>Code | Property<br>Location<br>State | Line<br>Item<br>Count | Total<br>Acquisition<br>Cost | Termination 1 | Plant<br>Clearance<br>Officer | Case<br>Status 👔 | Date<br>Established | Processing<br>Days | Action(s) |
|-------------------|---------------------------------|--------------------|-----------------------------|-----------------------|--------------------------------------|-------------------------------|-----------------------|------------------------------|---------------|-------------------------------|------------------|---------------------|--------------------|-----------|
| Filter            | Filter                          | Filter             | Filter                      | Filter                | Filter                               | Filter                        | Filter                | Filter                       | Filter        | Filter                        | Filter           | Filter              | Filter             |           |
| S0512A-<br>003421 | 1QU78-<br>44152800              | WBT11111           | 1111                        | 1QU78                 | 1QU78                                | VA                            | 5                     | 58,700.00                    | Yes           | -                             | Closed           | 2021-10-22          | 7                  | 👁 View    |
| S0512A-<br>004121 | 1QU78-<br>4560189665            | WBT8888            |                             | 1QU78                 | 1QU78                                | VA                            | 4                     | 351,500.00                   | No            |                               | Established      | 2021-10-28          | 1                  | 👁 View    |
| 50512A-<br>004421 | 1QU78-<br>5058294346            | WBT9999            |                             | 1QU78                 | 06481                                | CA                            | 5                     | 1,89 <mark>4</mark> ,000.00  | No            |                               | Established      | 2021-10-28          | 1                  | 👁 View    |
| S0512A-<br>004221 | 1QU78-<br>55471700239           | WBT7777            |                             | 1QU78                 | 06481                                | CA                            | 4                     | 389,500.00                   | Yes           |                               | Established      | 2021-10-28          | 1                  | 👁 View    |
| 50512A-<br>003521 | 1QU78-<br>5610182999704         | WBT22222           |                             | 1QU78                 | 1QU78                                | VA                            | 5                     | 119,500.00                   | No            |                               | Established      | 2021-10-25          | 4                  | 👁 View    |
| 30512A-<br>)03621 | 1QU78-<br>8944185387213         | WBT4444            |                             | 1QU78                 | 1QU78                                | VA                            | 3                     | 1,600,000.00                 | No            |                               | Established      | 2021-10-25          | 4                  | 🕲 View    |
| iowing 1 to 6     | of 6 entries                    |                    |                             |                       |                                      |                               |                       |                              |               |                               |                  |                     | Previous           | 1 Next    |

On the Case Search Results page, select the View link in the Action(s) column for the desired Case document.

| OUSE DODANO           |
|-----------------------|
| S0512A                |
| Administrative Agency |
| FA3030                |
|                       |
|                       |
|                       |
|                       |

The user is navigated to the Plant Clearance Case document. Select the Reopen Case button to reopen the Case.

| Reopen Case - Remarks |   |        |            |   |
|-----------------------|---|--------|------------|---|
| Remarks               |   |        |            | _ |
|                       |   |        |            |   |
|                       |   |        |            |   |
|                       |   |        |            | _ |
|                       | × | Cancel | Reopen Cas | e |

The Reopen Case – Remarks modal is displayed. Enter applicable remarks regarding reopening of the Case. Remarks entered will be displayed on the Case's History tab.

Reopened Cases will appear in the PLCO's Case Workload folder and will be ready for work. When a case is reopened, users will be permitted to change Disposition values on the Disposition tab.